# brother

# Ghid Web connect

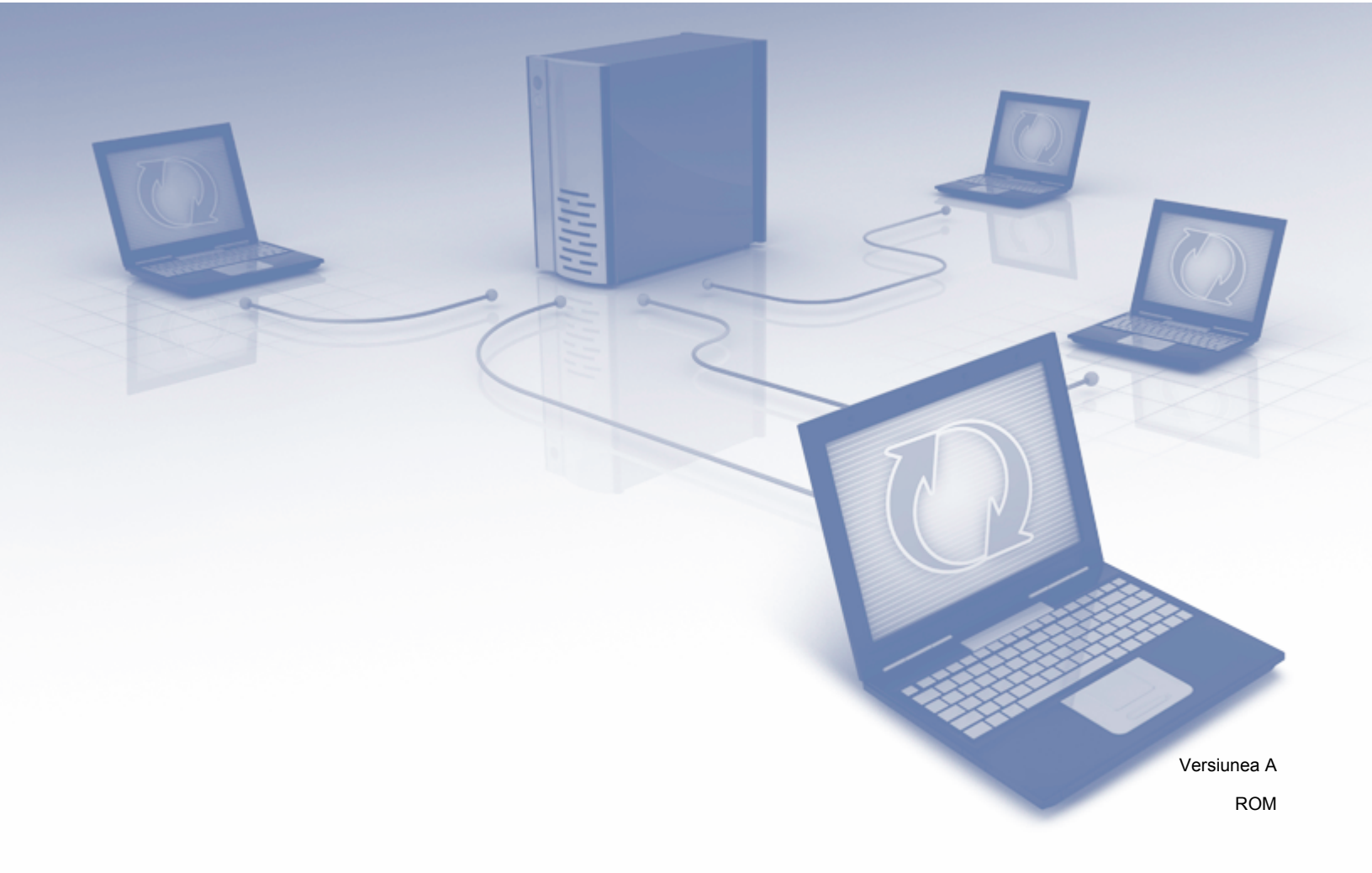

## Modelele aplicabile

Acest manual de utilizare se referă la următoarele modele: ADS-2800W și ADS-3600W.

## Definiția notelor

În acest manual de utilizare este folosit următorul stil de notă:

## Mărci comerciale

Brother este fie o marcă comercială, fie o marcă comercială înregistrată a Brother Industries, Ltd.

Google Drive este o marcă comercială a Google Inc. Utilizarea acestei mărci comerciale se face în conformitate cu termenii Google.

Evernote și sigla cu Evernote Elephant sunt mărci comerciale ale Evernote Corporation și sunt utilizate sub licență.

Microsoft, Windows, Windows Vista, OneDrive și OneNote sunt mărci comerciale înregistrate sau mărci comerciale ale Microsoft Corporation în Statele Unite și/sau alte țări.

Macintosh este o marcă comercială a Apple Inc., înregistrată în Statele Unite și în alte țări.

Fiecare companie care a dezvoltat un software al cărui nume este menționat în acest manual are un Contract de Licență pentru Software specific pentru programele sale brevetate.

Toate denumirile comerciale și numele de companii care apar pe produsele Brother, documentele asociate și orice alte materiale sunt mărci comerciale sau mărci comerciale înregistrate ale respectivelor companii.

## NOTĂ IMPORTANTĂ

Mergeţi la Brother Solutions Center la <u>http://support.brother.com/manuals</u>, selectaţi numărul modelului dvs. şi descărcaţi celelalte manuale ale modelului dvs., inclusiv Ghidul de instalare şi configurare rapidă şi Manualul de utilizare.

## Cuprins

| 1 | Înainte de a utiliza Brother Web Connect                               | 1  |
|---|------------------------------------------------------------------------|----|
|   | Ce este Brother Web Connect?                                           | 1  |
|   | Servicii accesibile                                                    | 2  |
|   | Condiții de utilizare a Brother Web Connect                            | 4  |
|   | Contul de utilizare a serviciului                                      | 4  |
|   | Conexiunea la internet                                                 | 4  |
|   | Instalarea pachetului complet de drivere şi software                   | 4  |
|   | Setările serverului proxy                                              | 4  |
|   | Configurarea Brother Web Connect                                       | 6  |
|   | Prezentarea generală a configurării Brother Web Connect                | 6  |
|   | Creați un cont pentru fiecare serviciu pe care doriți să-l folosiți    | 7  |
|   | Transmiterea unei cereri de acces la Brother Web Connect               | 7  |
|   | Înregistrarea unui cont pe aparatul dvs. Brother                       | 9  |
|   | Ştergerea unui cont de pe aparatul dvs. Brother                        | 10 |
| 2 | Scanarea și încărcarea                                                 | 11 |
|   | Scanarea si încărcarea documentelor folosind Brother Web Connect       |    |
|   | Modificarea setărilor de scanare                                       |    |
|   | Crearea de fisiere digitale în cloud pornind de la documente pe hârtie | 14 |
|   | Aplicatii Brother suplimentare                                         | 15 |
|   | Conturarea si scanarea documentelor                                    |    |
|   | Conturare si scanare                                                   |    |
|   | Conturarea și scanarea unui document în cloud                          | 17 |
| 3 | Setarea comenzilor rapide pentru Web Connect                           | 18 |
|   | Adăugarea comenzilor rapide pentru Web Connect                         |    |
|   | Modificarea comenzilor rapide                                          | 19 |
|   | Editarea numelor comenzilor rapide                                     | 19 |
|   | Ştergerea comenzilor rapide                                            | 19 |
|   | Utilizarea comenzilor rapide                                           | 19 |
| Α | Depanarea                                                              | 20 |
|   | Mesaie de eroare                                                       |    |

Înainte de a utiliza Brother Web Connect

### **Ce este Brother Web Connect?**

Anumite site-uri web oferă servicii care permit utilizatorilor să încarce și să vizualizeze imagini și fișiere pe site-ul respectiv. Brother Web Connect permite aparatului Brother să scaneze imaginile și să le încarce pe aceste site-uri de servicii.

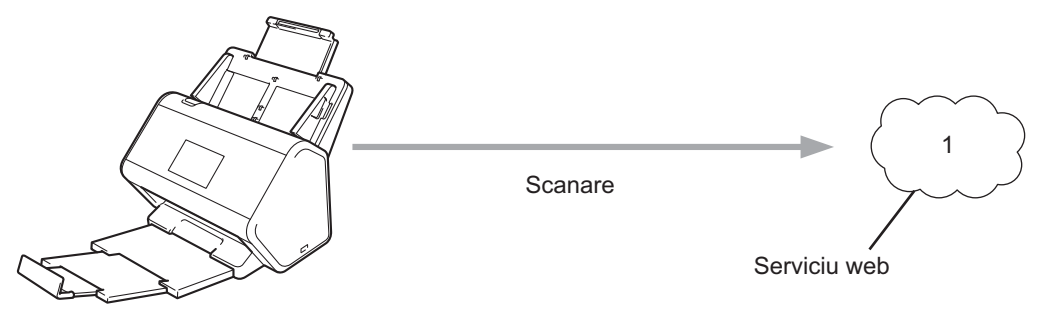

1 Fotografii și documente

## Servicii accesibile

Utilizați Brother Web Connect pentru a accesa site-urile de servicii de pe aparatul Brother:

OneNote

OneNote este un blocnotes digital, dezvoltat pentru colectarea, stocarea și partajarea unei game variate de informații.

URL: http://www.onenote.com/

■ Google Drive<sup>™</sup>

Google Drive<sup>™</sup> este un serviciu de editare şi partajare online a documentelor.

URL: http://drive.google.com/

Evernote<sup>®</sup>

Evernote<sup>®</sup> este un serviciu de stocare și gestionare online a fișierelor.

URL: http://www.evernote.com/

Dropbox

Dropbox este un serviciu de stocare, partajare și sincronizare online a fișierelor.

URL: http://www.dropbox.com/

OneDrive

OneDrive este un serviciu de stocare, partajare și gestionare online a fișierelor.

URL: <u>http://onedrive.live.com/</u>

Box

Box este un serviciu de editare și partajare online a documentelor.

URL: http://www.box.com/

#### NOTĂ

Serviciile accesibile pentru acest produs sunt supuse modificărilor sau actualizărilor fără notificare.

Pentru mai multe informații despre oricare dintre aceste servicii, consultați site-urile web ale serviciilor respective.

În tabelul de mai jos sunt prezentate tipurile de fişiere pe care le puteți utiliza cu fiecare funcție Brother Web Connect:

| Servicii disponibile        | OneNote<br>Google Drive™<br>Evernote <sup>®</sup><br>Dropbox<br>OneDrive<br>Box                                                                                                    |
|-----------------------------|----------------------------------------------------------------------------------------------------|
| Încărcați imaginile scanate | PDF<br>JPEG<br>Word (*.docx)<br>Excel (*.xlsx)<br>PowerPoint (*.pptx)<br>PDF cu opţiune de căutare<br>PDF/A<br>PDF securizat<br>PDF semnat<br>PDF cu compresie ridicată<br>XPS<br>TIFF |

#### NOTĂ

• (Pentru Hong Kong, Taiwan şi Coreea)

Brother Web Connect acceptă numai nume de fișiere scrise în limba engleză. Fișierele cu nume în limba locală nu vor fi încărcate.

- La scanarea și încărcarea fișierelor JPEG:
  - Scanarea alb/negru nu este disponibilă.
  - Fiecare pagină va fi încărcată ca un fișier separat.

## Condiții de utilizare a Brother Web Connect

#### Contul de utilizare a serviciului

Pentru a utiliza Brother Web Connect, trebuie să aveți un cont deschis pentru serviciul online pe care doriți să-l folosiți. Dacă nu aveți deja un cont, utilizați un calculator pentru a accesa site-ul web al serviciului respectiv și creați-vă un cont.

#### Conexiunea la internet

Pentru a utiliza Brother Web Connect, aparatul Brother trebuie să fie conectat la o rețea cu acces la internet, printr-o conexiune cu fir sau wireless. Pentru mai multe informații privind conectarea și configurarea aparatului, consultați secțiunea *Conectați aparatul și instalați software-ul de rețea wireless* din *Ghidul de instalare și configurare rapidă* inclus cu aparatul dvs.

Pentru configurări ale rețelei care folosesc un server proxy, aparatul trebuie să fie de asemenea configurat pentru a folosi un server proxy (consultați *Setările serverului proxy* la pagina 4). În caz că aveți dubii, consultați administratorul de rețea.

#### NOTĂ

Serverul proxy este un calculator folosit ca intermediar între calculatoarele care nu au o conexiune directă la internet și rețeaua de internet.

#### Instalarea pachetului complet de drivere şi software

La instalarea inițială a Brother Web Connect aveți nevoie de un calculator care are acces la internet și pe care este instalat pachetul complet de drivere și software Brother. Urmați indicațiile prezentate în *Ghidul de instalare și configurare rapidă* pentru a instala pachetul complet de drivere și software și pentru a configura aparatul pentru scanare în rețeaua dvs.

#### Setările serverului proxy

Dacă rețeaua dvs. folosește un server proxy, următoarele informații trebuie configurate pe aparat:

- Adresa serverului proxy
- Numărul portului
- Numele utilizatorului
- Parola

În cazul în care nu cunoașteți aceste informații, consultați administratorul de rețea.

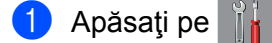

2 Apăsaţi pe a sau b pentru a afişa Reţea. Apăsaţi pe Reţea.

- 3 Apăsați pe a sau b pentru a afișa Setări conexiune Web. Apăsați pe Setări conexiune Web.
- 4 Apăsați pe Parametri Proxy.
- 5 Apăsați pe a sau b pentru a afișa Conexiune Proxy. Apăsați pe Conexiune Proxy.
- 6 Apăsați pe Pornit.
- Apăsaţi pe opţiunea pe care doriţi să o configuraţi şi apoi introduceţi informaţiile referitoare la serverul proxy. Apăsaţi pe ok.
- 8 Apăsați pe

## **Configurarea Brother Web Connect**

#### Prezentarea generală a configurării Brother Web Connect

Configurați setările Brother Web Connect utilizând indicațiile de mai jos:

#### Pasul 1: Creați un cont la serviciul online pe care doriți să-l folosiți (consultați pagina 7).

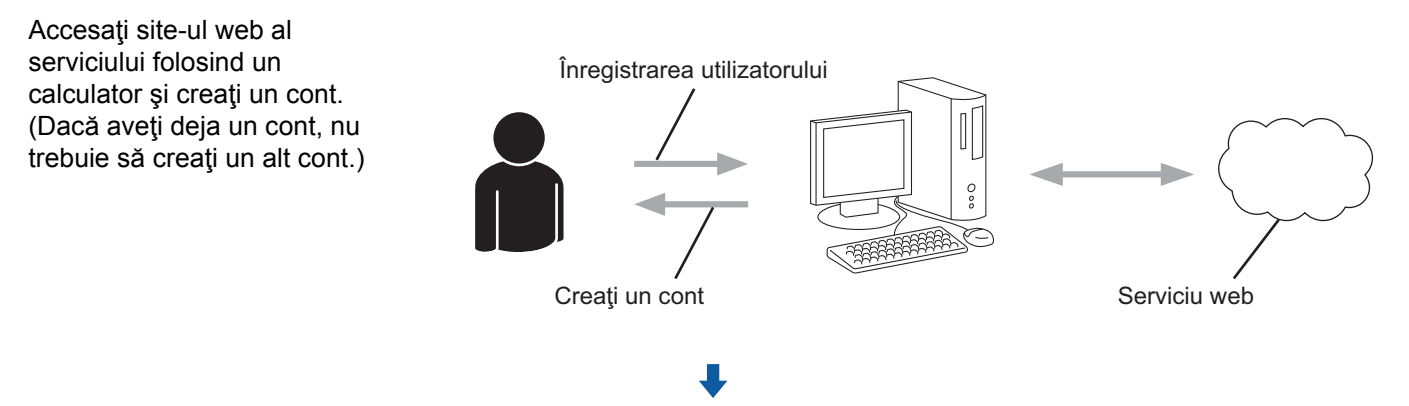

#### Pasul 2: Transmiteți o cerere de acces la Brother Web Connect (consultați pagina 7).

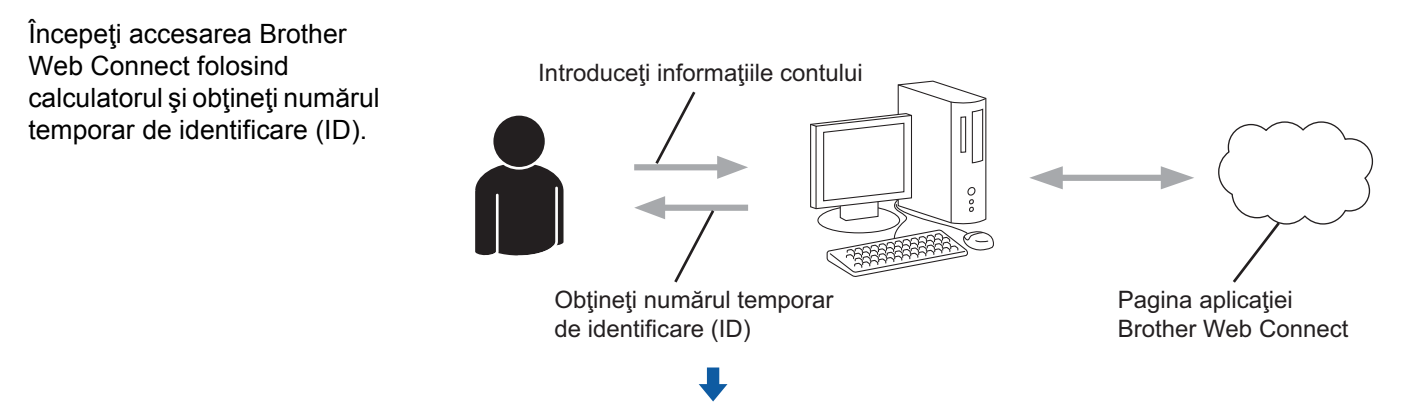

Pasul 3: Înregistrați informațiile contului pe aparatul dvs. Brother, pentru a putea accesa serviciile online pe care doriți să le folosiți (consultați pagina 9).

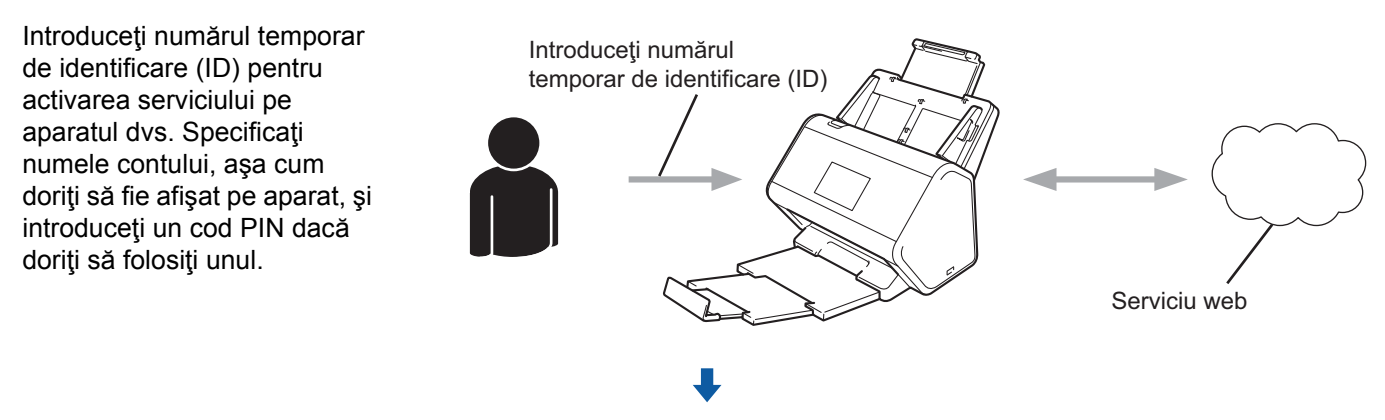

OK!

De acum, puteți utiliza serviciul prin intermediul aparatului dvs. Brother.

#### Creați un cont pentru fiecare serviciu pe care doriți să-l folosiți

Pentru a utiliza Brother Web Connect la accesarea unui serviciu online, trebuie să aveti deschis un cont pentru serviciul online respectiv. Dacă nu aveti un cont, utilizati un calculator pentru a accesa site-ul web al serviciului respectiv și creați-vă un cont.

#### IMPORTANT

După crearea contului și înainte de a utiliza funcția Brother Web Connect, conectați-vă și folosiți contul o dată de la un calculator. În caz contrar, este posibil să nu puteți accesa serviciul folosind Brother Web Connect.

Dacă aveți deja un cont, nu trebuie să creați un alt cont.

După ce v-ati creat un cont pentru fiecare serviciu online pe care doriti să-l folositi, treceti la procedura următoare, Transmiterea unei cereri de acces la Brother Web Connect la pagina 7.

NOTĂ

Nu este nevoie să creati un cont dacă veți folosi serviciul ca vizitator. Ca vizitator, puteți utiliza numai anumite servicii. Dacă serviciul pe care doriti să-l folositi nu are optiune pentru utilizator-vizitator, trebuie să creați un cont.

#### Transmiterea unei cereri de acces la Brother Web Connect

Pentru a putea utiliza Brother Web Connect în scopul accesării serviciilor online, trebuie să transmiteți mai întâi o cerere de accesare a Brother Web Connect folosind un calculator pe care este instalat pachetul complet de drivere si software:

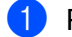

Porniti calculatorul.

- Accesați pagina de internet a aplicației Brother Web Connect.
  - Windows<sup>®</sup>

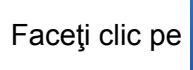

(Brother Utilities) și apoi faceți clic pe lista derulantă și selectați numele

modelului dvs. (dacă nu este deja selectat). Faceți clic pe Realizați mai multe din bara de navigare din stânga și apoi faceți clic pe Brother Web Connect.

Macintosh

În bara de meniuri Finder, faceți clic pe Accesare > Aplicații > Brother > Utilitare > **Brother Web Connect.** 

#### NOTĂ

De asemenea, puteti accesa pagina web direct tastând "http://bwc.brother.com" în bara de adrese a browserului web.

Se lansează pagina Brother Web Connect.

Prima dată când lansați Brother Web Connect, trebuie să selectați țara, limba și numele modelului și apoi să faceți clic pe **Next** (Următorul) pentru a trece la pasul următor și a selecta serviciul dorit.

Înainte de a utiliza Brother Web Connect

4 Selectați serviciul pe care doriți să-l utilizați.

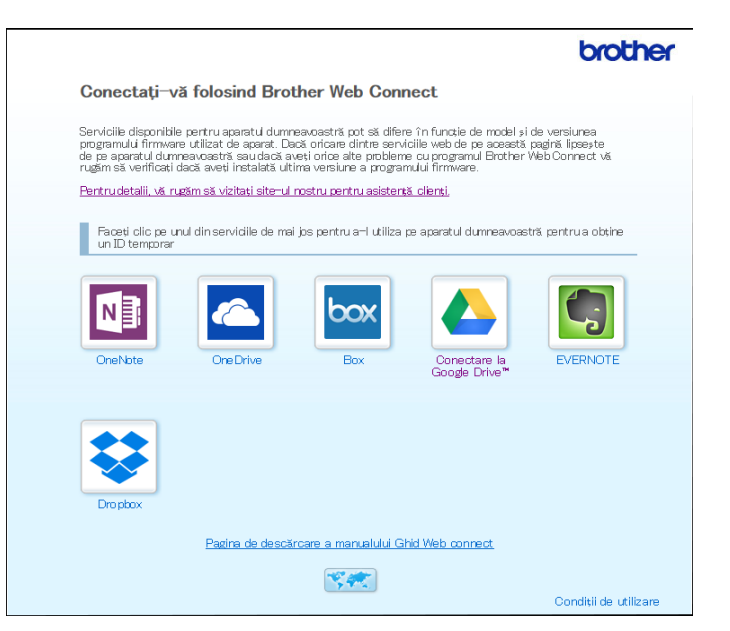

Ecranul efectiv poate diferi față de ecranul prezentat mai sus.

Urmaţi instrucţiunile pas cu pas şi transmiteţi cererea de acces. Dacă aţi terminat, pe ecran va fi afişat numărul temporar de identificare (ID).

|                                                                                              |                                              | brother |  |  |  |
|----------------------------------------------------------------------------------------------|----------------------------------------------|---------|--|--|--|
| Conect                                                                                       | ați-vă folosind Brother Web Connect          |         |  |  |  |
|                                                                                              |                                              |         |  |  |  |
| Înregistrare terminată.                                                                      |                                              |         |  |  |  |
| Vă rugăm să introduceți următorul ID temporar pe ecranul LCD al<br>aparatului dumneavoastră. |                                              |         |  |  |  |
|                                                                                              | ID temporar (11 cifre)                       |         |  |  |  |
|                                                                                              | XXX XXXX XXXX                                |         |  |  |  |
|                                                                                              |                                              |         |  |  |  |
|                                                                                              | NOTĂ: ID-ul temporar va expira în 24 de ore. |         |  |  |  |
|                                                                                              | SUS                                          |         |  |  |  |

6 Notaţi acest număr temporar de identificare (ID), întrucât veţi avea nevoie de el pentru înregistrarea conturilor de servicii online pe aparat. Numărul temporar de identificare (ID) este valabil 24 de ore.

7 Închideţi browserul web.

Acum că aveți un număr de identificare (ID) pentru acces la Brother Web Connect, trebuie să înregistrați acest număr de identificare (ID) pe aparatul dvs. și apoi să utilizați aparatul Brother pentru a accesa serviciul online. Treceți la procedura următoare, *Înregistrarea unui cont pe aparatul dvs. Brother* la pagina 9.

#### Înregistrarea unui cont pe aparatul dvs. Brother

Introduceți informațiile contului dvs. Brother Web Connect și configurați aparatul, astfel încât să poată utiliza Brother Web Connect pentru a accesa serviciul dorit.

Înainte de a începe înregistrarea unui cont:

- Verificați dacă ați transmis o cerere pentru acces în Brother Web Connect.
- Verificaţi dacă pe ecranul LCD al aparatului dvs. sunt setate corect data şi ora.

#### NOTĂ

Puteți înregistra până la 10 conturi pe aparat.

- 1 Derulați la stânga sau la dreapta sau apăsați pe d sau pe c pentru a afișa Scanare 1.
- 2 Apăsaţi pe către web. Informaţiile referitoare la conexiunea de internet apar pe ecranul LCD al aparatului. Citiţi informaţiile şi apăsaţi pe OK.
- 3 Selectaţi dacă doriţi ca aceste informaţii să fie afişate din nou în viitor. Apăsaţi pe Da sau Nu.

#### NOTĂ

Ocazional, pe ecranul LCD pot apărea actualizări sau anunțuri despre caracteristicile Brother Web Connect. Citiți informațiile și apoi apăsați pe OK.

- 4 Apăsaţi pe ▲ sau ▼ pentru a afişa serviciul pe care doriţi să-l folosiţi şi apoi apăsaţi pe denumirea serviciului respectiv.
- 5 Dacă apar informații referitoare la Brother Web Connect, apăsați pe OK.
- 6 Apăsați pe înregistrare/Stergere cont.
- **7** Apăsați pe înregistrare cont.
- 8 Aparatul vă solicită să introduceţi numărul temporar de identificare (ID) pe care l-aţi primit când aţi transmis cererea de acces la Brother Web Connect.
- 9 Apăsaţi pe ок.
- 10 Introduceți numărul temporar de identificare (ID) folosind ecranul LCD.
- 11 Apăsați pe ок.

#### NOTĂ

Dacă informațiile introduse nu corespund cu numărul temporar de identificare (ID) primit după transmiterea cererii de acces sau dacă numărul temporar de identificare (ID) a expirat, pe ecranul LCD va fi afișat un mesaj de eroare. Introduceți corect numărul temporar de identificare (ID) sau transmiteți o altă cerere de acces, pentru a primi un nou număr temporar de identificare (ID) (consultați *Transmiterea unei cereri de acces la Brother Web Connect* la pagina 7).

Înainte de a utiliza Brother Web Connect

- 12 Aparatul vă solicită să introduceți numele de cont care doriți să fie afișat pe ecranul LCD.
- 13 Apăsaţi pe OK.
- 14 Introduceți numele folosind ecranul LCD.
- 15 Apăsați pe OK.
- 16 Urmaţi indicaţiile de mai jos:
  - Pentru a defini un cod PIN pentru cont, apăsați pe Da. (Codul PIN previne accesul neautorizat la cont.)

Introduceți un număr format din patru cifre și apăsați pe OK.

- Dacă nu doriţi să definiţi un cod PIN, apăsaţi pe Nu.
- 17 Când apar informaţiile de cont introduse, confirmaţi că acestea sunt corecte:
  - Apăsați pe Da pentru a înregistra informațiile așa cum au fost introduse.
  - Apăsaţi pe Nu pentru a edita informaţiile. Reveniţi la pasul ().
- **18** Apăsați pe OK.

19 Apăsați pe 🚮

#### Ştergerea unui cont de pe aparatul dvs. Brother

- 1) Derulați la stânga sau la dreapta sau apăsați pe d sau pe c pentru a afișa Scanare 1.
- Apăsaţi pe către web. Informaţiile referitoare la conexiunea de internet vor fi afişate pe ecranul LCD al aparatului. Citiţi informaţiile şi apăsaţi pe OK.
- Selectaţi dacă doriţi ca aceste informaţii să fie afişate din nou în viitor. Apăsaţi pe Da sau Nu.
- 4 Apăsaţi pe ▲ sau ▼ pentru a afişa serviciul care găzduieşte contul pe care doriţi să-l ştergeţi, apoi apăsaţi pe denumirea serviciului respectiv.
- 5 Apăsați pe înregistrare/Stergere cont.
- 6 Apăsați pe Stergere cont.
- Apăsaţi pe contul pe care doriţi să-l ştergeţi. Dacă doriţi, puteţi să ştergeţi mai multe conturi odată. Conturile selectate vor fi bifate.
- 8 Apăsați pe OK și apoi confirmați selecțiile.
- 9 Apăsați pe Da pentru a șterge.
- 10 Apăsați pe OK.

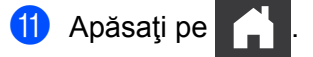

2

## Scanarea și încărcarea

### Scanarea și încărcarea documentelor folosind Brother Web Connect

Încărcați fotografiile și imaginile dvs. scanate direct pe un site de servicii, fără a utiliza un calculator.

- Încărcati documentul.
- 2) Derulați la stânga sau la dreapta sau apăsați pe d sau pe c pentru a afişa Scanare 1.
- Apăsati pe către web. Informațiile referitoare la conexiunea de internet apar pe ecranul LCD al aparatului. Citiți informațiile și apăsati pe OK.
- Selectaţi dacă doriţi ca aceste informaţii să fie afişate din nou în viitor. Apăsati pe Da sau Nu.

#### NOTĂ

Ocazional, pe ecranul LCD pot apărea actualizări sau anunturi despre caracteristicile Brother Web Connect. Citiți informațiile și apoi apăsați pe OK.

- 5 Apăsați pe ▲ sau ▼ pentru a afişa serviciul pe care îl doriți, apoi apăsați pe denumirea serviciului respectiv.
- 6 Apăsati pe ▲ sau ▼ pentru a afisa numele contului dvs. și apoi apăsati pe acesta.
- 7 Dacă pe ecranul LCD este afişată solicitarea pentru introducerea codului PIN, introduceți codul PIN format din patru cifre si apăsati pe OK.
- 8 Dacă vi se solicită să specificați formatul de fișier al documentului, selectați formatul de fișier al documentului pe care îl scanati.
- 9 Când pe ecranul LCD apare ecranul cu setările de scanare, efectuați una dintre următoarele operațiuni:
  - Selectați setările de scanare dorite, apoi treceți la pasul ().
  - Pentru a continua fără modificarea setărilor de scanare, treceți la pasul (0).
- **10** Apăsati pe OK.

Aparatul scanează documentul și începe încărcarea.

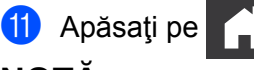

#### NOTÀ

- Imaginile încărcate vor fi salvate într-un album denumit "From\_BrotherDevice".
- Pentru informații referitoare la restricții, precum dimensiunea sau numărul de imagini care pot fi încărcate, consultați site-ul web al respectivului serviciu.

#### Modificarea setărilor de scanare

Când încărcați documentul, pe ecranul LCD apare ecranul cu setările de scanare.

#### Scanare pe 2 fețe

- **1** Apăsați pe Scanare pe 2 fețe.
- 2) Selectați Dezactivat, Latura lungă sau Latura scurtă.
- З Ара́saţi pe ок.

#### Tipul scanării

Apăsați pe Tip scanare.

- 2 Selectați Color, Gri, Alb și negru sau Automat.
- **3** Apăsați pe OK.

#### NOTĂ

- La scanarea şi încărcarea fişierelor JPEG sau Microsoft<sup>®</sup> Office, scanarea alb-negru nu este disponibilă.
- La scanarea și încărcarea fișierelor JPEG, fiecare pagină este încărcată ca fișier separat.

#### Rezoluție

- 1 Apăsați pe Rezoluție.
- 2 Selectați 100 dpi, 150 dpi, 200 dpi, 300 dpi, 600 dpi sau Automat.
- 3 Apăsați pe OK.

#### NOTĂ

Nu puteți modifica rezoluția pentru fișiere Microsoft<sup>®</sup> Office.

#### Dimensiunea documentului

- 1 Apăsați pe Format document.
- 2 Selectați Automat, Hârtie lungă, Letter, Legal, A4, A5, A6, Executive, Carte de vizită sau Folio.
- 3 Apăsați pe OK.

Scanarea și încărcarea

#### Omitere pagină albă

- 1 Apăsați pe Omitere pagină goală.
- 2 Selectați Oprit sau Pornit.
- **3** Apăsați pe OK.

#### Corecție automată înclinare

- 1 Apăsați pe Autocor. încl..
- 2 Selectați Oprit sau Pornit.
- **3** Apăsați pe ок.

#### Dimensiunea fişierului

- 1 Apăsați pe Dim. fișiere.
- 2 Selectați Mare, Mediu sau Mic.
- **3** Apăsați pe ок.

# Crearea de fişiere digitale în cloud pornind de la documente pe hârtie

Aplicația Brother de creare a documentelor de birou scanează un document pe hârtie și folosește OCR (Optical Character Recognition - recunoașterea optică a caracterelor) pentru a-l converti într-un fișier digital Word<sup>®</sup>, Excel<sup>®</sup> sau PowerPoint<sup>®</sup> cu text editabil. Imaginile din document sunt salvate ca fișiere JPEG individuale, care pot fi deplasate în cadrul noului document sau care pot fi șterse din acesta.

Utilizați următoarele opțiuni pentru a crea fișiere:

Scanare către Word

Converteşte o imagine scanată într-un document Microsoft Word.

Scanare către Excel

Convertește o imagine scanată într-o foaie de calcul Microsoft Excel.

Scanare către PowerPoint

Converteşte o imagine scanată într-o prezentare Microsoft PowerPoint.

2

## Aplicații Brother suplimentare

#### Conturare&scanare

Convertește numai părțile selectate ale unui document pe hârtie într-un fișier digital.

Scanare simplă și trimitere prin e-mail

Expediază un document scanat la o adresă de email presetată.

PDF cu opțiune de căutare

Converteşte o imagine scanată într-un fișier PDF cu opțiune de căutare.

### Conturarea și scanarea documentelor

Atunci când conturați anumite zone ale unui document folosind un pix roșu și apoi scanați documentul, zonele conturate vor fi capturate și apoi pot fi prelucrate ca imagini în diferite moduri.

#### Conturare și scanare

Folosiți un pix roșu pentru a contura secțiuni ale unui document și apoi scanați documentul. Zonele conturate sunt extrase și salvate într-un serviciu cloud ca fișiere JPEG separate.

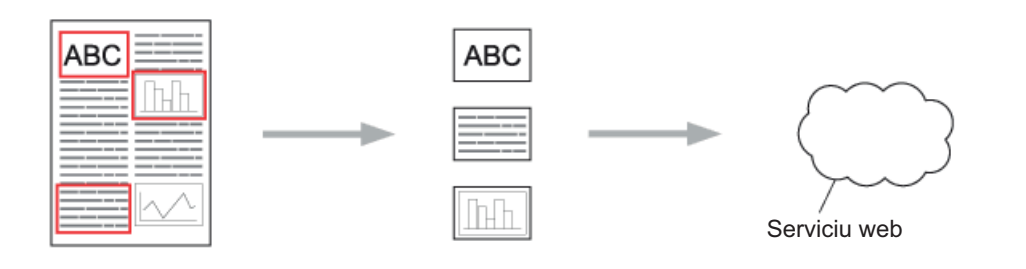

#### Conturare

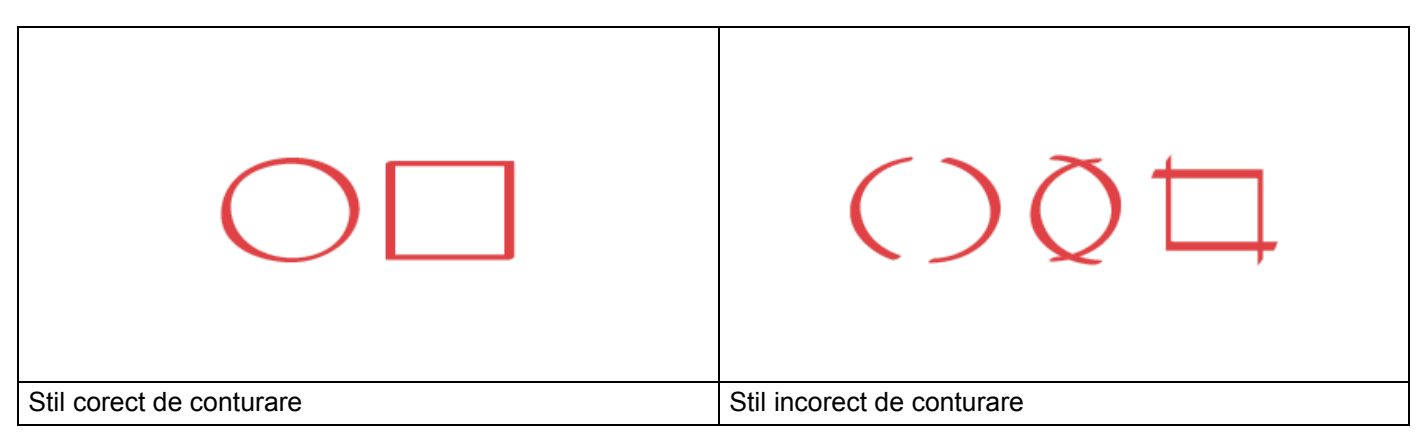

- Folosiţi un pix sau un marker roşu cu un vârf de 1,0 10,0 mm lăţime, adică un vârf care variază de la unul extra-fin până la un vârf de marker extra-gros.
- Zonele conturate cu linii roşii groase sunt mai uşor de recunoscut. Totuşi, nu utilizaţi un pix sau un marker cu vârf mai lat decât cel indicat anterior.
- Conturul roșu nu trebuie să fie întrerupt, iar linia nu trebuie să se intersecteze mai mult de o dată.
- Zona conturată trebuie să aibă o lungime și o lățime de cel puțin 1 cm.
- În cazul în care hârtia are o culoare de fundal închisă, zona conturată poate fi dificil de recunoscut.

#### Conturarea și scanarea unui document în cloud

Zonele conturate cu pix roşu sunt extrase şi salvate într-un serviciu cloud ca fişiere JPEG separate.

Folosind un pix sau un marker roşu gros, conturaţi zonele din document pe care doriţi să le scanaţi.

2 Încărcați documentul.

3 Derulaţi la stânga sau la dreapta sau apăsaţi pe d sau c pentru a afişa Scanare 3. Apăsaţi pe Aplicaţii.

#### NOTĂ

- Dacă informațiile referitoare la conexiunea de internet sunt afișate pe ecranul LCD al aparatului, citiți-le și apoi apăsați pe OK.
- Ocazional, pe ecranul LCD pot fi afişate actualizări sau anunţuri despre caracteristicile Brother Web Connect. Citiţi informaţiile şi apoi apăsaţi pe OK.

4 Apăsați pe încadrare&scanare > Salvare în cloud.

#### NOTĂ

Dacă sunt afișate informații privind încadrare&scanare, citiți-le și apoi apăsați pe OK.

- 5 Apăsaţi pe ▲ sau ▼ pentru a afişa serviciul pe care îl doriţi, apoi apăsaţi pe denumirea serviciului respectiv.
- 6 Apăsaţi pe ▲ sau ▼ pentru a afişa numele contului dvs. şi apoi apăsaţi pe acesta.
- Dacă este afişat ecranul de introducere a codului PIN, introduceţi codul PIN din patru cifre şi apăsaţi pe OK.
- 8 Dacă vi se solicită să specificați dimensiunea de scanare a documentului, selectați dimensiunea documentului pe care îl scanați.
- 9 Apăsaţi pe OK. Aparatul scanează documentul şi începe încărcarea.
- **10** Apăsați pe OK.

## Setarea comenzilor rapide pentru Web Connect

## Adăugarea comenzilor rapide pentru Web Connect

Salvati setările dvs. personalizate pentru încărcarea pe următoarele servicii sub formă de comenzi rapide pentru Web Connect pe aparatul dvs. si utilizati-le atunci când scanați către următoarele servicii:

- OneNote
- Scanare simplă şi trimitere prin e-mail
- Google Drive<sup>™</sup>
- Evernote<sup>®</sup>
- Dropbox
- OneDrive
- Box
- 1 Apăsați pe Com rapide.
- Apăsaţi pe una din filele de la 1 la 8.
- 3 Apăsaţi pe un buton acolo unde nu ați adăugat o comandă rapidă.
- Apăsați pe Scan la web.
- 5 Pe ecran sunt afisate informatii referitoare la conexiunea de internet. Cititi informatiile si confirmati-le apăsând pe OK.

#### NOTĂ

Ocazional, pe ecranul LCD pot apărea actualizări sau anunțuri despre caracteristicile Brother Web Connect. Citiți informațiile și apoi apăsați pe OK.

6 Apăsați pe ▲ sau ▼ pentru a afişa serviciul pe care îl doriți, apoi apăsați pe denumirea serviciului respectiv.

- Apăsați pe contul dumneavoastră. În cazul în care pentru accesarea contului aveți nevoie de un cod PIN, introduceți codul PIN al contului respectiv folosind ecranul LCD. Apăsați pe OK.
- 8 Verificați setările pe care le-ați ales, apoi apăsați pe OK.

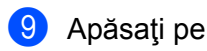

Apăsati pe OK pentru a salva comanda rapidă.

#### NOTĂ

Numele comenzilor rapide sunt alocate automat. Pentru a modifica numele comenzilor rapide, consultati Editarea numelor comenzilor rapide la pagina 19.

#### Modificarea comenzilor rapide

Comenzile rapide Web Connect nu pot fi modificate. În schimb, puteți șterge comanda rapidă (consultați *Ştergerea comenzilor rapide* la pagina 19) și crea o nouă comandă rapidă (consultați *Adăugarea comenzilor rapide pentru Web Connect* la pagina 18).

#### Editarea numelor comenzilor rapide

- **1** Apăsați pe Com rapide.
- 2 Apăsaţi pe comanda rapidă pe care doriţi să o redenumiţi şi ţineţi apăsat timp de cel puţin o secundă.
- 3 Apăsați pe redenumire.
- Pe ecranul LCD apare o tastatură. Introduceți un nume nou pentru comanda rapidă şi apoi apăsați pe OK.

#### Ştergerea comenzilor rapide

- **1** Apăsați pe Com rapide.
- 2 Apăsați pe comanda rapidă pe care doriți să o ștergeți și țineți apăsat timp de cel puțin o secundă.
- 3 Apăsați pe Elimina.
- 4 Pe ecranul LCD este afişat numele comenzii rapide pe care o ştergeţi. Apăsaţi pe Da pentru a confirma.

#### Utilizarea comenzilor rapide

- 1 Apăsați pe Com rapide.
- 2 Selectați comanda rapidă pe care doriți să o folosiți.

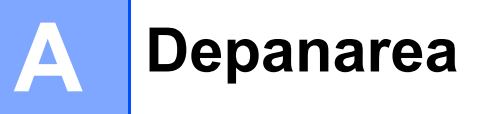

### Mesaje de eroare

Aşa cum se întâmplă cu orice produs de birou sofisticat, în timpul funcționării pot apărea erori. În cazul în care se produce o eroare, aparatul afişează un mesaj de eroare. Mesajele uzuale de eroare sunt prezentate mai jos.

Puteți corecta chiar dumneavoastră majoritatea erorilor. Dacă, după parcurgerea acestui tabel, aveți nevoie totuși de ajutor, Brother Solutions Center oferă cele mai recente Întrebări frecvente și sfaturi de depanare.

Accesați pagina de Întrebări frecvente și depanare aferentă modelului dvs., din Brother Solutions Center, la adresa <u>http://support.brother.com/</u>

| Mesaj de eroare                                                                                     | Cauză                                                                                                    | Acţiune                                                                                                    |
|----------------------------------------------------------------------------------------------------|----------------------------------------------------------------------------------------------------|----------------------------------------------------------------------------------------------------|
| Conectarea la rețea eșuată.<br>Verificați dacă conexiunii la<br>rețea este bună.                    | Aparatul nu este conectat la reţea.                                                                                                   | <ul> <li>Verificaţi dacă este bună<br/>conexiunea la internet.</li> <li>Dacă butonul către web a fost<br/>apăsat prea repede după ce<br/>aparatul a fost pornit, este posibil<br/>ca aparatul să nu fi stabilit încă o<br/>conexiune la reţea. Aşteptaţi şi<br/>reîncercaţi.</li> </ul>                                                                                                    |
| Conectare la server eșuată.<br>Verificați setările rețelei.                                         | <ul> <li>Setările reţelei sau ale serverului<br/>sunt incorecte.</li> <li>Aveţi o problemă la reţea sau la<br/>server.</li> </ul>     | <ul> <li>Confirmaţi dacă setările reţelei au<br/>fost definite corect sau aşteptaţi şi<br/>reîncercaţi mai târziu.</li> <li>Dacă butonul către web a fost<br/>apăsat prea repede după ce<br/>aparatul a fost pornit, este posibil<br/>ca aparatul să nu fi stabilit încă o<br/>conexiune la reţea. Aşteptaţi şi<br/>reîncercaţi.</li> </ul>                                                                    |
| Eroare conectare 07<br>Conectare la server eșuată.<br>Data și ora sunt greșite.                     | Data și ora sunt definite incorect.                                                                                                   | Definiți corect data și ora. Rețineți că,<br>în cazul în care cablul de alimentare<br>al aparatului este deconectat, e<br>posibil ca setările pentru dată și oră<br>să fi revenit la setările din fabrică.                                                                                                    |
| Eroare server 01<br>Autentificare incorectă.<br>Reînreg. un ID temporar și<br>înreg.din nou contul. | Informațiile de autentificare ale<br>aparatului (de care aveți nevoie<br>pentru a accesa serviciul) au expirat<br>sau nu sunt valide. | Transmiteți o altă cerere de acces la<br>Brother Web Connect pentru a primi<br>un nou număr temporar de<br>identificare (ID), iar apoi utilizați<br>acest nou număr (ID) pentru<br>înregistrarea contului pe aparat<br>(consultați <i>Transmiterea unei cereri</i><br><i>de acces la Brother Web Connect</i><br>la pagina 7 și <i>Înregistrarea unui cont</i><br><i>pe aparatul dvs. Brother</i> la pagina 9). |

#### Depanarea

| Mesaj de eroare                                                                                                    | Cauză                                                                                                    | Acțiune                                                                                                    |
|----------------------------------------------------------------------------------------------------|----------------------------------------------------------------------------------------------------|----------------------------------------------------------------------------------------------------|
| Eroare server 03<br>Încărcare eșuată. Fișier<br>incompatibil sau date<br>corupte. Verif. datele din<br>fișier.<br>Eroare server 13                                          | <ul> <li>Este posibil ca fişierul scanat pe care<br/>încercaţi să-l încărcaţi să aibă una<br/>dintre următoarele probleme:</li> <li>Fişierul depăşeşte limita<br/>serviciului în ce priveşte numărul<br/>de pixeli, dimensiunea<br/>fişierului etc.</li> <li>Tipul de fişier nu este compatibil.</li> <li>Fişierul este corupt.</li> <li>Sunt probleme cu serviciul şi acesta<br/>nu poate fi utilizat acum.</li> </ul> | <ul> <li>Fişierul nu poate fi utilizat:</li> <li>Verificaţi restricţiile serviciului privind dimensiunea sau formatul.</li> <li>Salvaţi fişierul într-un format diferit.</li> <li>Scanaţi din nou documentul, pentru a crea o nouă versiune, necoruptă, a fişierului.</li> <li>Aşteptaţi şi reîncercaţi. Dacă mesajul reapare, încercaţi să accesaţi</li> </ul>                                                     |
| temporar. Reîncercați mai<br>târziu.                                                                                                    |                                                                                                    | serviciul de la un calculator pentru a confirma dacă este indisponibil.                                                                                                    |
| Eroare autentificare 01<br>Cod PIN incorect. Introduceți<br>codul PIN corect.                                                                                               | Codul PIN pe care l-aţi introdus<br>pentru a accesa contul este incorect.<br>Codul PIN este numărul format din<br>patru cifre introdus la înregistrarea<br>contului pe aparat.                                                                                                    | Introduceți codul PIN corect.                                                                                                    |
| Eroare autentificare 02                                                                                                    | Numărul temporar de identificare (ID) introdus este incorect.                                                                                                    | Introduceți numărul temporar de<br>identificare (ID) corect.                                                                                                    |
| acest ID temporar este deja<br>utilizat. Introduceți un ID<br>corect sau înregistrati un ID<br>temporar. ID-ul temporar este<br>valabil timp de 24 de ore de<br>la emitere. | Numărul temporar de identificare<br>(ID) introdus a expirat. Un număr<br>temporar de identificare (ID) este<br>valabil pentru 24 de ore.                                                                                                    | Transmiteți o altă cerere de acces la<br>Brother Web Connect și veți primi un<br>nou număr temporar de identificare<br>(ID), iar apoi utilizați acest nou număr<br>(ID) pentru înregistrarea contului pe<br>aparat. Consultați <i>Transmiterea unei</i><br><i>cereri de acces la Brother Web</i><br><i>Connect</i> la pagina 7 și <i>Înregistrarea</i><br><i>unui cont pe aparatul dvs. Brother</i><br>la pagina 9. |
| Eroare autentificare 03<br>Numele ecranului a fost deja<br>înregistrat. Introduceți<br>numele unui alt ecran.                                                               | Numele pe care l-aţi introdus ca<br>nume de ecran a fost deja înregistrat<br>pentru un alt utilizator al serviciului.                                                                                                    | Introduceți un alt nume de afişare.                                                                                                    |
| Eroare înregistrare 02<br>S-a înregistrat numărul maxim<br>de conturi ({0}). Ștergeți<br>conturile inutile și<br>încercați din nou.                                         | Numărul maxim de conturi (10) a fost<br>atins.                                                                                                    | Ştergeţi conturile inutile sau<br>neutilizate şi apoi reîncercaţi.                                                                                                    |
| Eroare comandă rapidă 02<br>Contul este nevalid.<br>Înregistrați contul și<br>comanda rapidă din nou după<br>ștergerea acestei comenzi<br>rapide.                           | Comanda rapidă nu poate fi utilizată<br>deoarece contul a fost șters după ce<br>comanda a fost înregistrată.                                                                                                    | Ştergeţi comanda rapidă şi apoi<br>înregistraţi din nou contul şi comanda<br>rapidă.                                                                                                    |

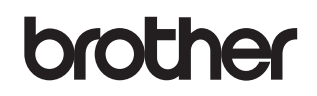

Vizitaţi-ne pe internet la adresa <u>http://www.brother.com/</u>

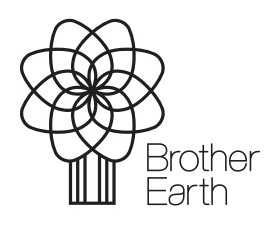

www.brotherearth.com